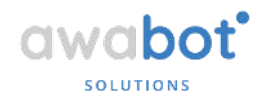

# Guide d'installation du logiciel BEAM sur PC & MAC

## SOMMAIRE

| 1. Installation du logiciel                              | p. 2  |
|----------------------------------------------------------|-------|
| 2. Installation du logiciel BEAM sur MAC et autorisation | p. 7  |
| 3. Résolution des erreurs fréquentes                     | p. 12 |

Si vous rencontrez des difficultés, notre équipe se tient à votre disposition du lundi au vendredi de 9h30 à 17h30 pour vous assister durant l'installation :

- par livechat, disponible en bas à droite sur la page <u>https://telepresence.awabot.com/ehpad/</u>.
  - par mail à l'adresse <u>ehpad@awabot.com</u>.

Elle pourra également vous aider lors du test de connexion (cf. étape 3 sur la page <u>https://telepresence.awabot.com/ehpad/</u>).

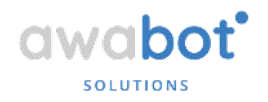

## 1. Installation du logiciel

Une fois que le logiciel Beam est installé, vous pouvez l'exécuter. Une option vous est proposée à la fin de l'installation pour lancer automatiquement le logiciel.

Vous arrivez alors sur la page d'accueil suivante :

| Connexion | am<br>Options | (?)<br>Aide |                                                              |                                                            |  |
|-----------|---------------|-------------|--------------------------------------------------------------|------------------------------------------------------------|--|
|           |               |             |                                                              |                                                            |  |
|           |               |             |                                                              |                                                            |  |
|           |               |             |                                                              |                                                            |  |
|           |               |             | 1                                                            | 0                                                          |  |
|           |               |             | Bienvenue !                                                  | 8+     Se connecter avec Google       Adresse électronique |  |
|           |               |             | Veuillez saisir votre adresse<br>électronique pour démarrer. | Continuer                                                  |  |
|           |               |             |                                                              |                                                            |  |
|           |               |             |                                                              |                                                            |  |
|           |               |             |                                                              |                                                            |  |
|           |               |             |                                                              |                                                            |  |

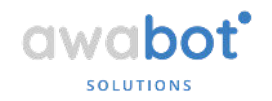

Dans le champ Adresse électronique, saisissez l'adresse email qui vous a été fournie pour le rendez-vous et cliquez sur Continuer.

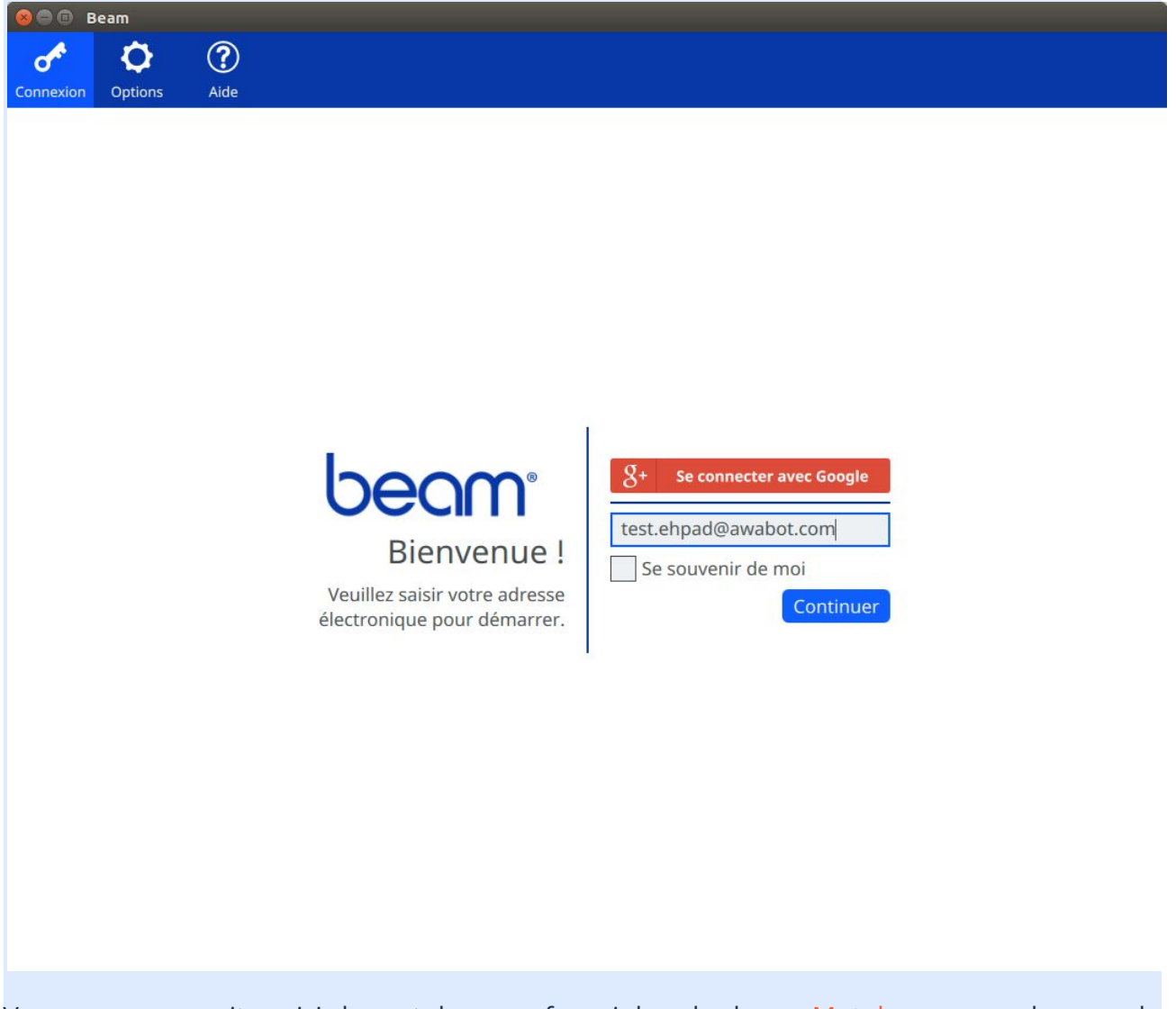

Vous pouvez ensuite saisir le mot de passe fourni dans le champ Mot de passe en dessous de l'adresse électronique que vous avez saisie.

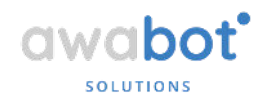

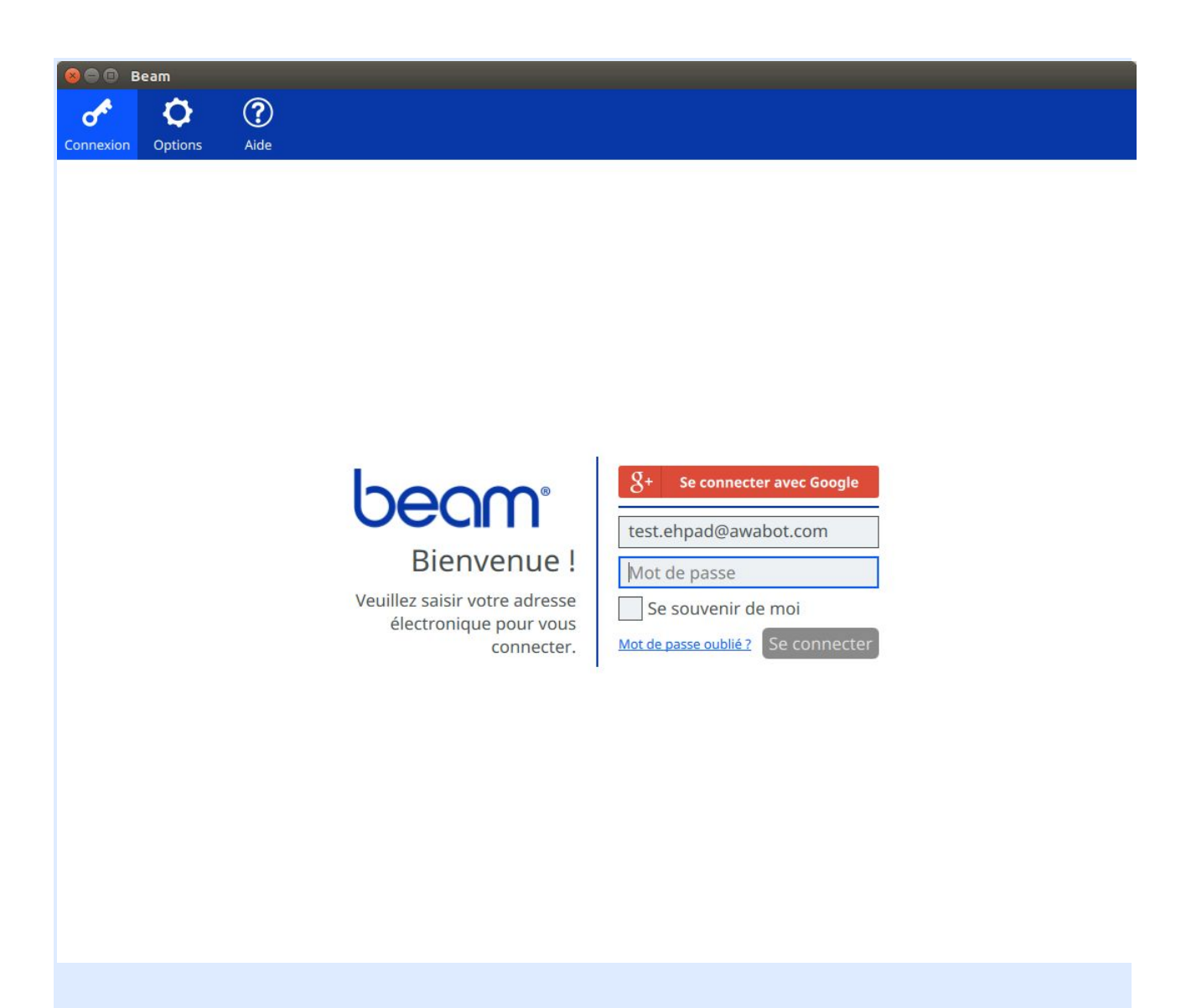

Si la case Se souvenir de moi est cochée, pensez à la décocher. Un autre identifiant vous sera fourni pour vous connecter au robot disponible dans votre EHPAD.

Cliquez sur <mark>Se connecter</mark>.

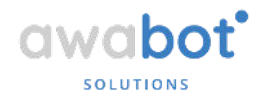

Lors de la première connexion, le logiciel vous avertit quant à l'utilisation du robot et vous accompagne dans la configuration de votre équipement audio et vidéo. Poursuivez le guide de prise en main jusqu'à arriver sur la page suivante :

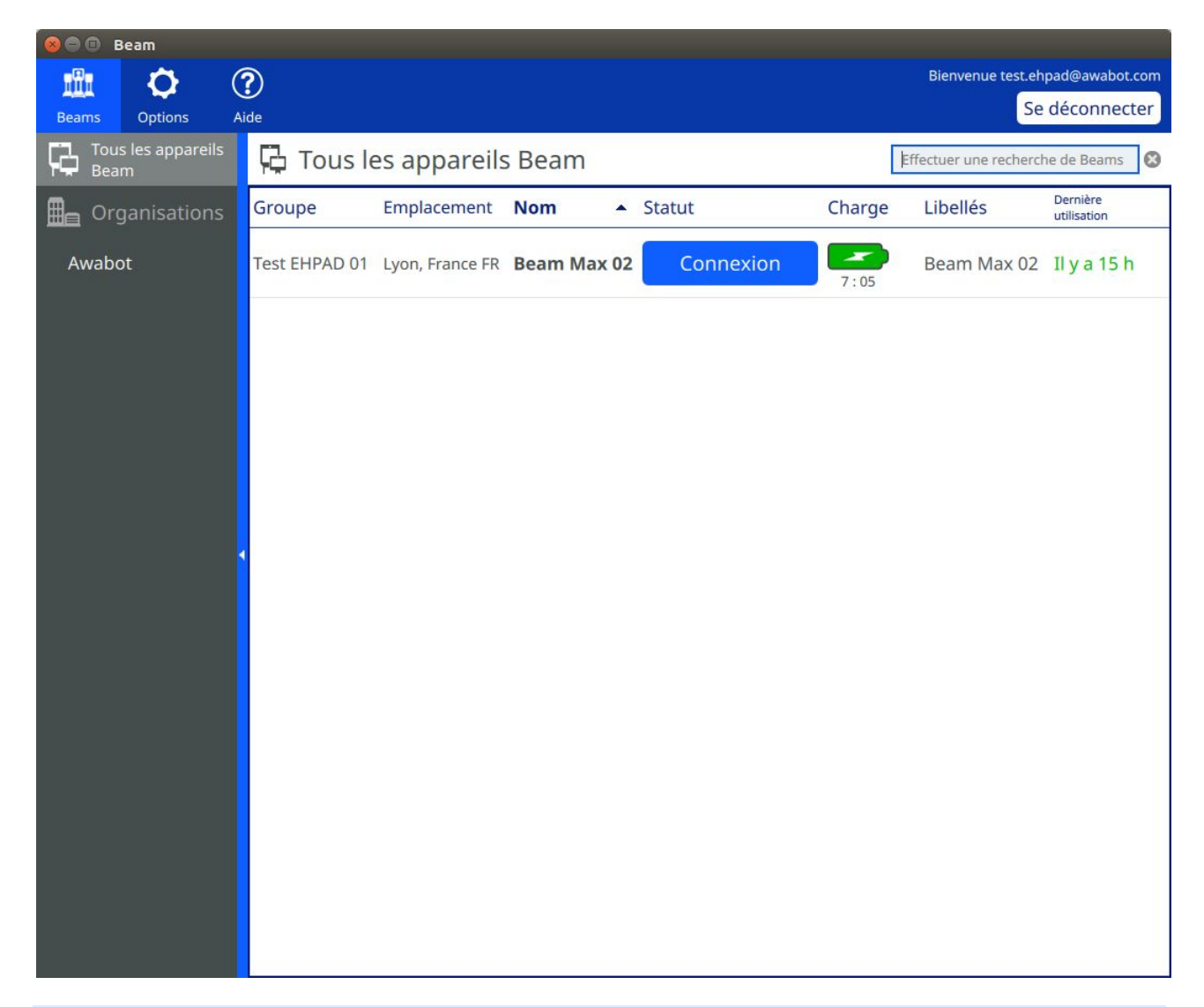

À ce moment, vous pourrez alors voir la liste des robots disponibles pour votre connexion. Les noms des robots peuvent varier en fonction des identifiants que vous utilisez ! Lorsqu'un robot est disponible, un bouton bleu Connexion sera affiché. Cela signifie que le robot est prêt pour se connecter. À l'heure du rendez-vous, si le robot est disponible, vous pourrez alors cliquer sur le bouton *Connexion*.

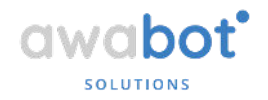

Attention, lorsqu'une personne est déjà connectée, le bouton Connexion n'est pas visible et un autre bouton Contrôler avec le mention *Vous* apparaît. Cela signifie qu'une autre personne est en train d'utiliser le robot. Merci d'attendre la fin de la communication de cette autre personne avant de vous connecter !

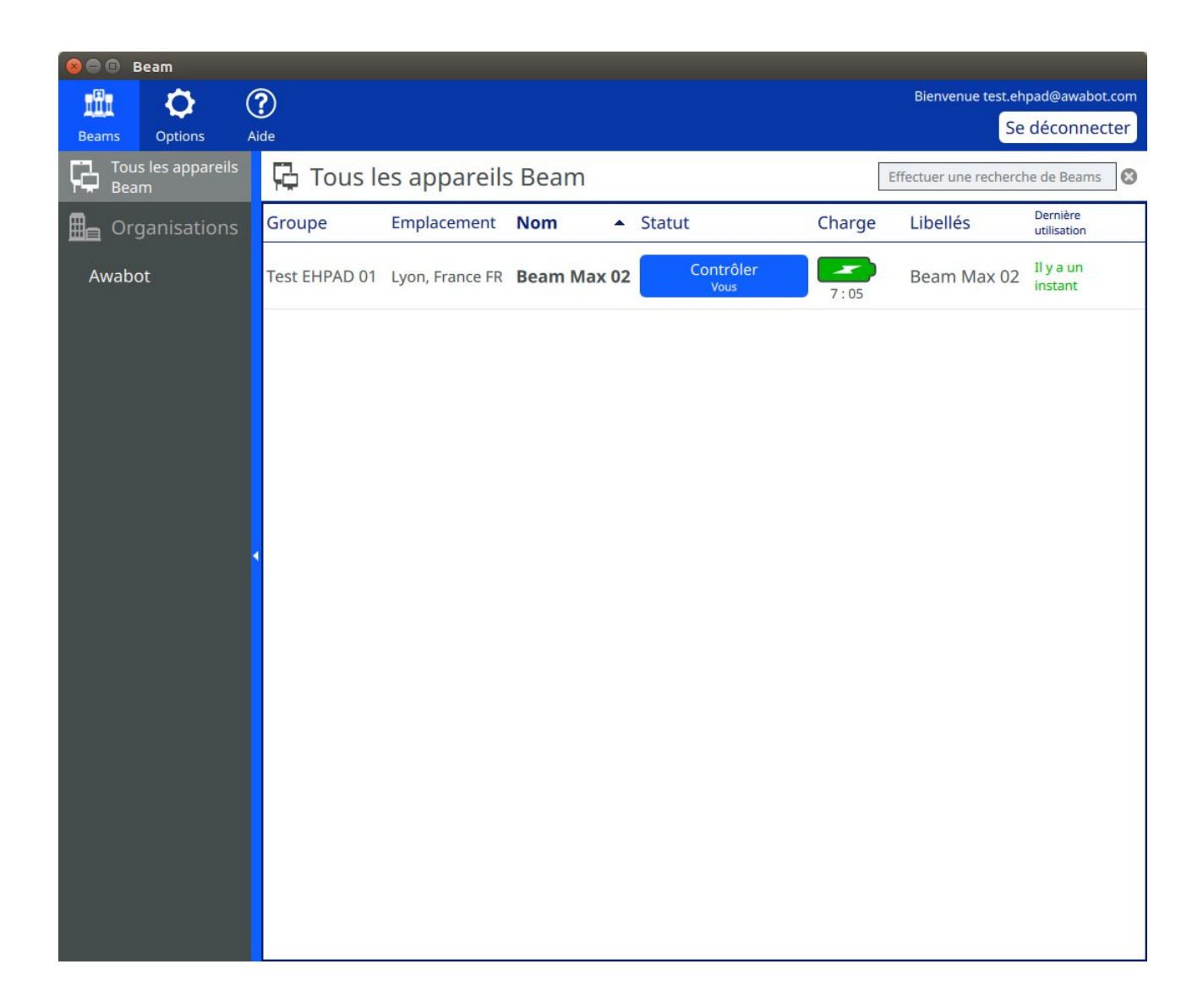

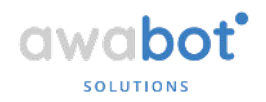

# 2. Installation du logiciel BEAM sur MAC et autorisation

### 2.1 Installation

| • ÉTAPE 2 : installez le logiciel BEAM sur votre ordinateur afin d'être p | prêt pour le test                                                                                                    |
|---------------------------------------------------------------------------|----------------------------------------------------------------------------------------------------|
|                                                                           | Téléchargez et installez l'application BEAM sur votre ordinateur, selon le<br>système d'exploitation utilisé.                                                                                                    |
|                                                                           | <ul> <li>Mac OS X (cliquez sur le lien bleu pour télécharger)</li> <li>Version 2.22.10 stable OSX 10.9 ou supérieur   beam-stable-2.22.10-<br/>Darwin.dmg   61,2 Mio</li> <li>Windows (cliquez sur le lien bleu pour télécharger)</li> <li>stable_2.22.10 (win32) Windows   Version 2.22.10 stable   40,7 Mio</li> </ul> |
|                                                                           | Si vous rencontrez des difficultés, notre équipe se tient à votre<br>disposition du lundi au vendredi de 9h30 à 17h30 pour vous assister<br>durant l'installation.<br>Il vous suffit de vous manifester via le livechat, disponible en bas à                                                                             |
|                                                                           | droite de cette page.<br>Besoin d'alde ? Consultez le guide d'installation du logiciel BEAM                                                                                                    |
|                                                                           |                                                                                                    |

1. Rendez-vous sur la page <u>https://telepresence.awabot.com/ehpad/</u> et cliquez sur le lien de version correspondant à votre système d'exploitation (Mac OS X) pour lancer le téléchargement.

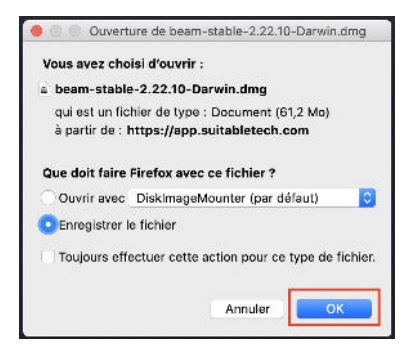

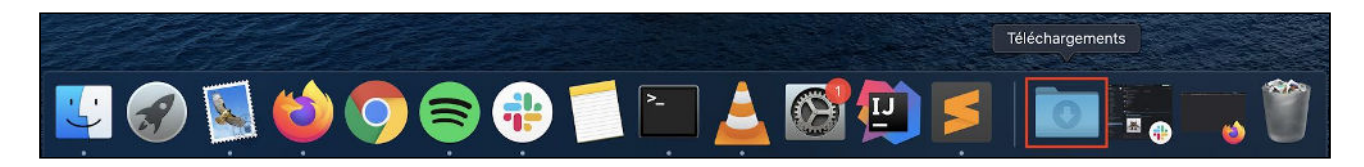

2. Une fois le téléchargement effectué, cliquez sur le dossier des téléchargements dans le Dock en bas de l'écran, puis sur le fichier d'installation Beam.

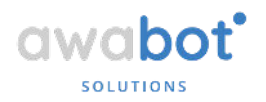

|                                                                                                    | beam-stable-2.22.10-Darwin(1).dmg                                                                                                    |
|----------------------------------------------------------------------------------------------------|----------------------------------------------------------------------------------------------------|
|                                                                                                    | français ᅌ                                                                                                    |
| Si vous acceptez les termes<br>de la présente licence, cliquez<br>sur "Accepter" afin d'installer<br>le logiciel. Si vous n'êtes pas<br>d'accord avec les termes de<br>la licence, cliquez sur<br>"Refuser". | Suitable Technologies Beam-Pilot<br>End User License Agreement<br>By using the software program of Suitable Technologies, Inc. and its<br>affiliates ("Suitable"), or of its Licensors, provided hereunder ("Software"),<br>you ("Licensee") agree to be bound by the terms of this End User License<br>Agreement ("Agreement" or "EULA"). If you, the Licensee, do not agree to<br>the terms of this Agreement, do NOT install or use the Software, and return<br>it and all related documentation ("Documentation") to Suitable within ten<br>(10) days.<br>Suitable, and/or its Licensors, own all intellectual property rights, including<br>patent, copyright, trade secret, trademark, and other proprietary rights, in<br>and to the Software and Documentation. Licensee's rights are limited to<br>those expressly granted in this Agreement.<br>This Agreement hereby grants to Licensee a perpetual, nontransferable, and<br>nonexclusive license to use the Documentation and object code version of<br>the Software, on the particular computer upon which the Software and<br>Documentation are to be installed by the Licensee (unless a particular<br>Burghere Order exercision of the Software and bocumentation and object code version of |
|                                                                                                    | Imprimer Enregistrer Refuser Accepter                                                                                                    |
|                                                                                                    |                                                                                                    |

3. Dans la fenêtre d'installation, cliquez sur « Accepter ».

4. Cliquez sur l'icône de gauche (logiciel Beam) et déposez-la dans le dossier de droite. Une fois l'opération effectuée, fermez la fenêtre. Le logiciel est maintenant installé.

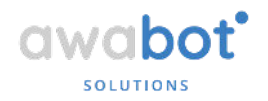

## 2.2 Autorisation

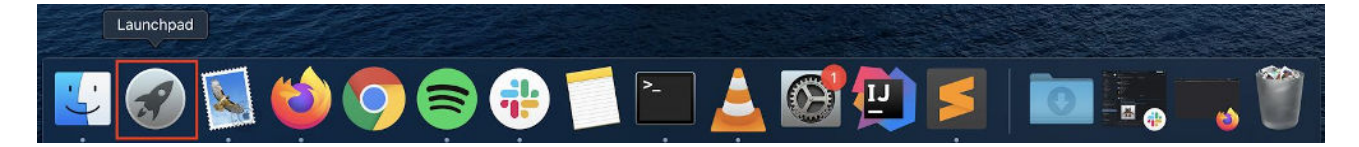

1. Cliquer sur l'icône du « Launchpad » dans le Dock en bas de l'écran, puis sur l'icône Beam dans la fenêtre des applications.

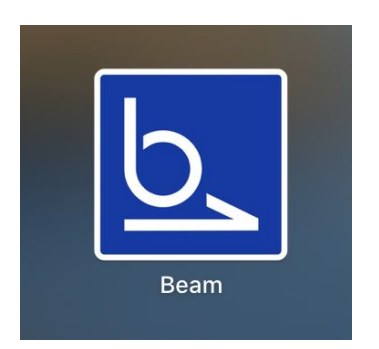

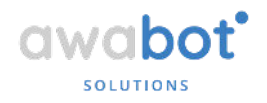

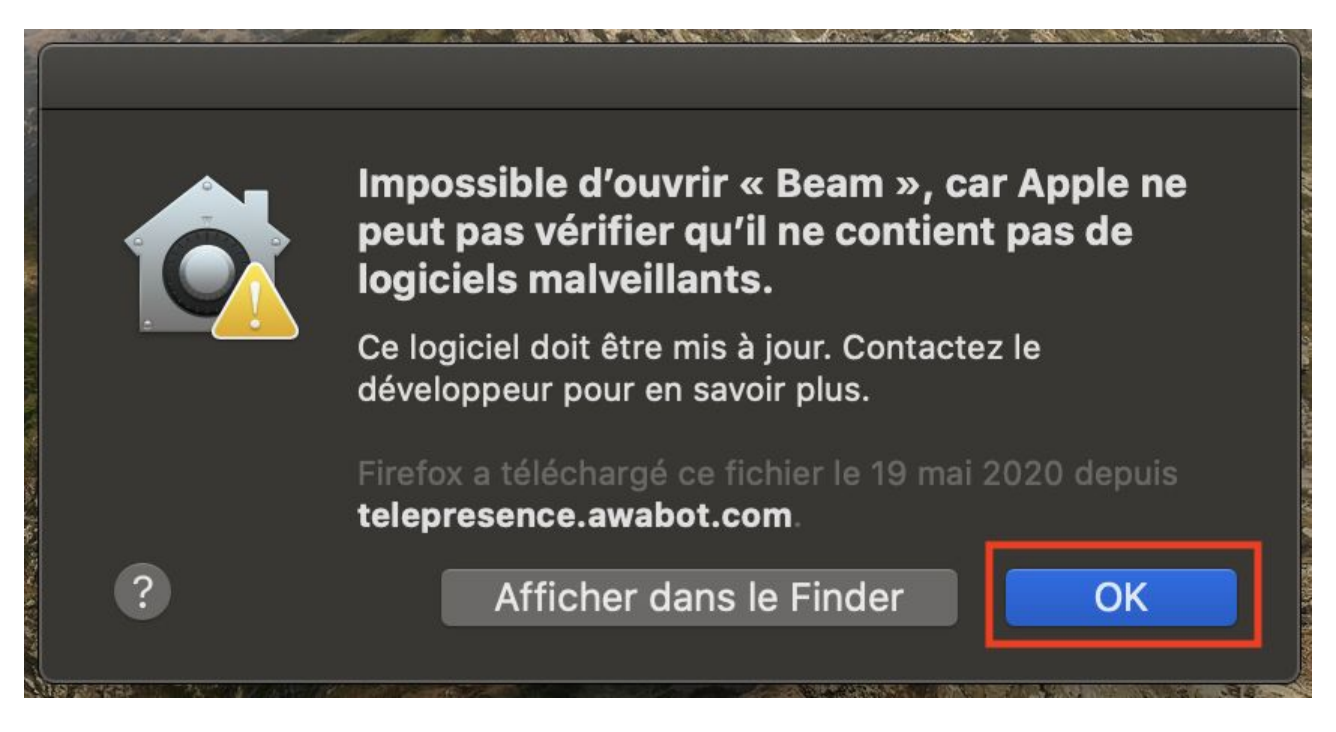

2. Le message suivant apparaît. Il vous indique que le logiciel n'a pas été vérifié par Apple car téléchargé depuis un navigateur, il doit donc être autorisé à s'ouvrir. Cliquez sur « Ok ».

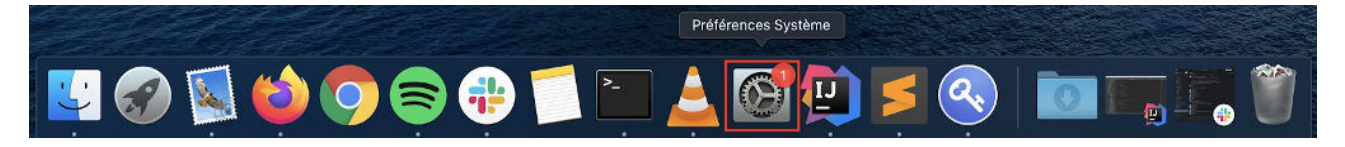

3. Dans le Dock, cliquez sur l'icône « Préférences Système »

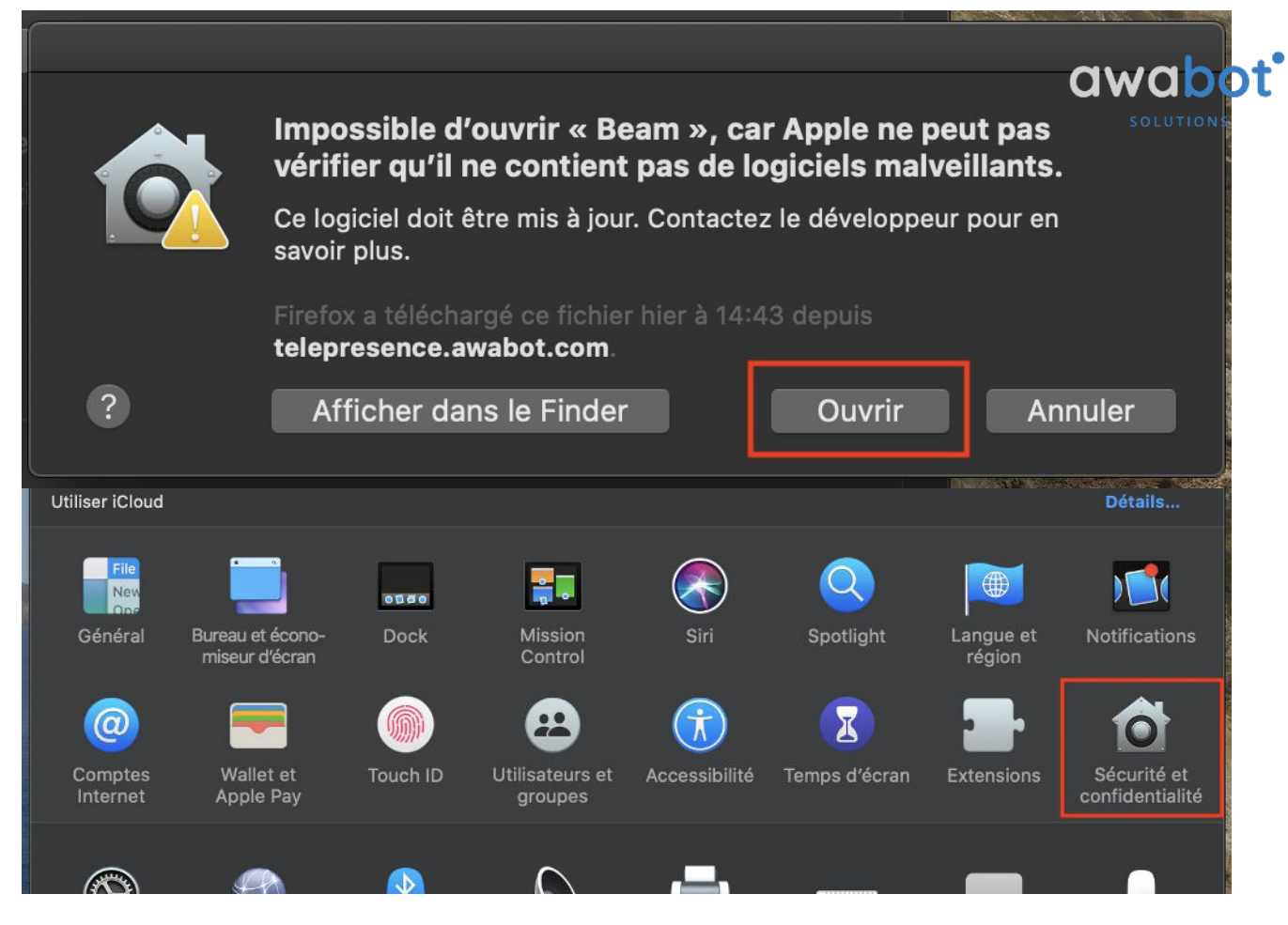

#### 4. Cliquez sur « Sécurité et confidentialité »

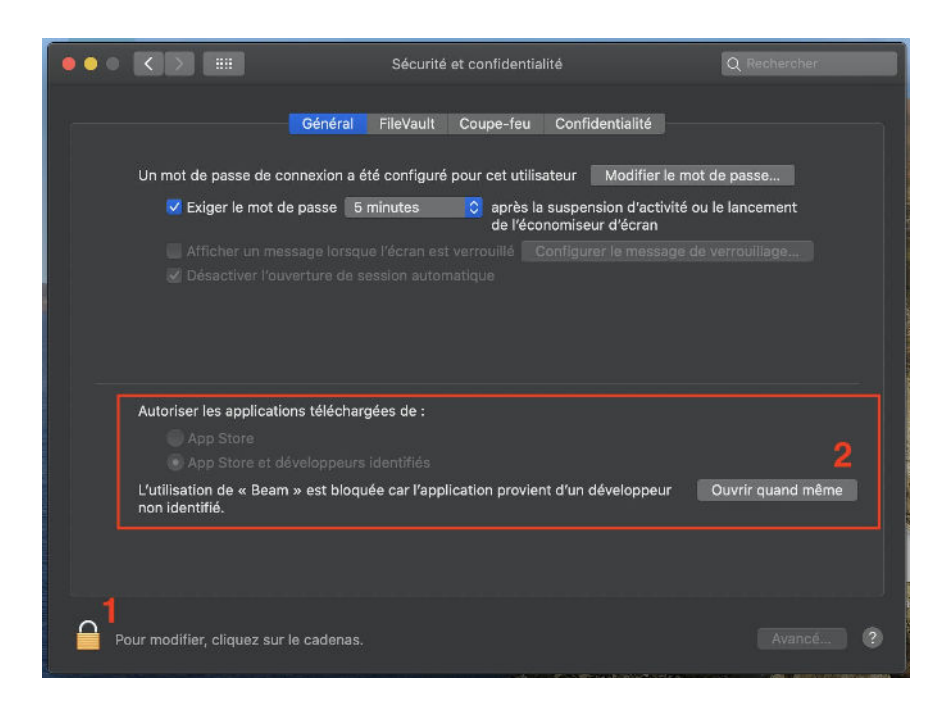

5. Dans le menu Sécurité et confidentialité, cliquez sur le cadenas en bas à gauche, puis entrez le mot de passe de la session. Pour finir, cliquez sur « Ouvrir quand même », puis encore sur « ouvrir ».

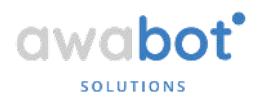

## 3. Résolution des erreurs fréquentes

• Installation sur PC : message d'alerte "WINDOWS A PROTÉGÉ VOTRE ORDINATEUR"

Il s'agit d'un message de Windows signalant qu'il s'agit d'une nouvelle application ne faisant pas partie du "Windows Store" : celle-ci ne présente aucun risque.

Vous pouvez poursuivre l'installation de l'application en cliquant sur "Informations complémentaires" puis sur "Exécuter quand même".

| Windows a protégé votre orc                                                                                                    | dinateur                                       |
|----------------------------------------------------------------------------------------------------|------------------------------------------------|
| Windows Defender SmartScreen a empêché le démarra<br>non reconnue. L'exécution de cette application peut me<br>en danger.<br>Informations complémentaires | ige d'une application<br>ttre votre ordinateur |
|                                                                                                    |                                                |
|                                                                                                    |                                                |
|                                                                                                    | Ne pas exécuter                                |

| Windows a protégé votre ordinateur                                                                                                    | ×  |  |  |
|----------------------------------------------------------------------------------------------------|----|--|--|
| Windows Defender SmartScreen a empêché le démarrage d'une application<br>non reconnue. L'exécution de cette application peut mettre votre ordinateur<br>en danger. |    |  |  |
| Application : beam-stable-2.22.10-win32.exe<br>Éditeur : Éditeur inconnu                                                                                           |    |  |  |
| Exécuter quand même Ne pas exécute                                                                                                    | er |  |  |

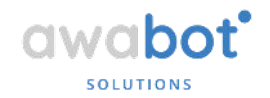

### • Message lors de l'installation du logiciel : "Ports UDP 6868-6871 non ouverts"

Cette indication n'est pas bloquante : vous n'avez donc pas besoin de contacter l'adresse "support@suitabletech.com" comme cela est indiqué.

En effet, nous vous recommandons de passer cette étape, puis après vous être connecté à l'application BEAM, rendez-vous dans les options, puis dans l'onglet réseau, et enfin sélectionnez "Aucun" dans le menu déroulant pour le proxy.

| Beams   | <b>O</b> ptions | ?<br>Aide                          |                                                    | Se déconnecter |
|---------|-----------------|------------------------------------|----------------------------------------------------|----------------|
| Génér   | al              | Configuration du réseau            |                                                    |                |
| Vidéo   |                 | Bande passante entrante minimum    | 500 Kb/s                                           |                |
| Audio   |                 | Bande passante sortante minimum    | 500 Kb/s 👻                                         |                |
| Clavier |                 | Bande passante entrante<br>maximum | Illimitée                                          |                |
| Souris  |                 | Bande passante sortante maximum    | Illimitée 🗾 👻                                      |                |
| Manet   | te              | Proxy pour HTTPS/XMPP              | Utiliser la configuration à l'échelle du système 🔷 |                |
| Réseau  |                 |                                    | Utiliser la configuration à l'échelle du système   |                |
|         |                 |                                    | Configuration personnalisée                        |                |
|         |                 |                                    |                                                    |                |
|         |                 |                                    |                                                    |                |
|         |                 |                                    |                                                    |                |
|         |                 |                                    |                                                    |                |
|         |                 |                                    |                                                    |                |
|         |                 |                                    |                                                    |                |